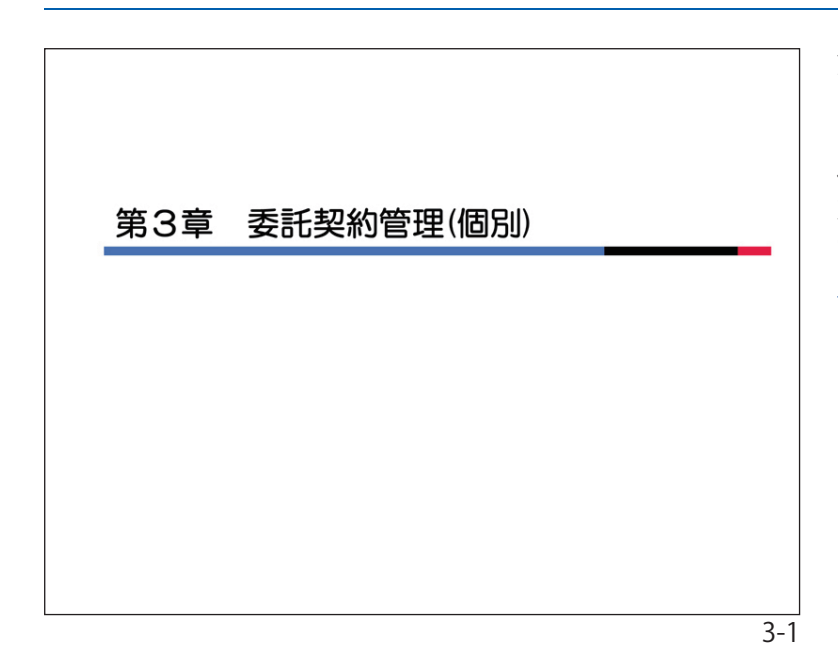

部署

送付・持参(作業所・業者)

作業所

業者使用予定

【委托契約情報一覧】

業業者選択 (運搬経路登録)

契約書確認

確認・承認 (※自由)

契約書 888 (PDF)

第3章 委託契約管理(個別)

1. 個別契約について

清水建設では、産業廃棄物の委託契約は 作業所毎に契約を締結する「個別契約」と、 支店単位に基本契約を締結する「包括契約」 の2種類があります。

当『ガイダンス』では個別契約について 説明します。

2. 個別契約の業務フロー 個別契約の業務フロー(標準例) 個別契約の標準的な業務フローを左図に 示します。実際の運用は各支店によって多 安全環境部 委託業者 少異なります。 業者使用予定 ボックスの部分が当システムでの作業と 打合せ・調整 契約書作成準備 なります。 委托契約情報一覧 依頼·通知 (契約書作成)

**申請** 支店管理者

契約書出力 (押印·印紙)

-

契約書 参照 (PDF)

3-2

(運搬経路登録)

契約書 審査・承認 ・押印・ 本書保管

【委託契約情報一覧】 ①契約書の添付

2承線 (確定)

契約書自体はシステムから印刷します。

契約書に双方が記名・押印した段階で契約 が成立します。

※画面が見づらい場合はパワーポイント画 面を参照してください。

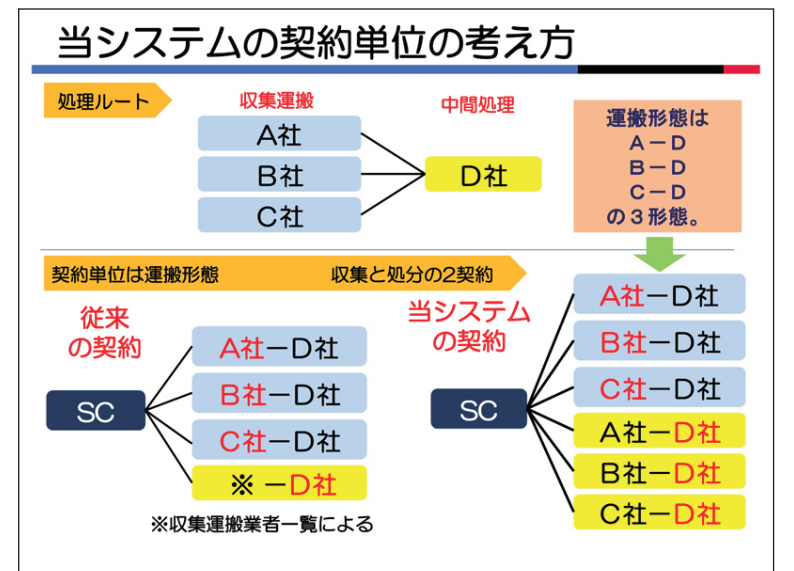

# 3. 当システムの契約単位の考え方

当システムでは、1社の収集運搬業者と 1社の処分業者の組み合わせを「運搬経 路」と呼びます。

契約単位(契約書)は「運搬経路」を元 とします。契約は「運搬経路」ごとに運搬 と処分をそれぞれ締結します。

よつて、1「運搬経路」には運搬と処分 の2つの契約書が必要です。ただし、運搬 と処分が同一業者の場合は1つの契約書と なります。

※処分契約で、著しく収入印紙代が超過す る場合は、従来の処理ルートを元とした 契約でも結構です。この場合は支店の安 全環境部と事前に打合せ願います。 なお、データについては「運搬経路」ご とに登録願います。

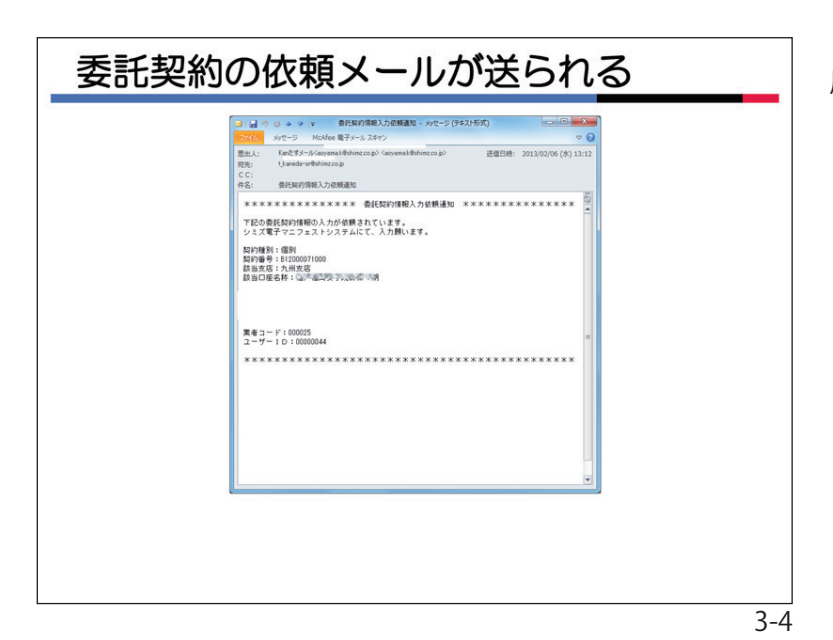

契約情報の入力①

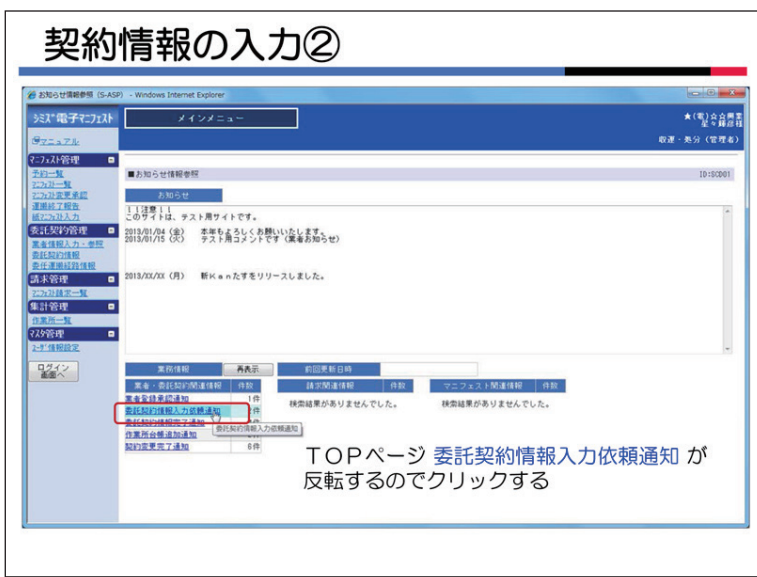

委託契約情報の入力依頼メールが貴社に届きます。

当システムヘログインしてください。

# 4. 委託契約一覧の表示

トップページ通知欄の「委託契約情報入 力依頼通知」をクリックしてください。 メニューの〔委託契約管理〕の〈委託契 約情報〉をクリックしても結構です。

| 契約<br>RYMHE-N-WIN | I情報の人力③                                                                                                    | 0<br>1 |
|-------------------|----------------------------------------------------------------------------------------------------|--------|
| 電子マニフェスト          | ・ メインメニュー *(聖会自義者                                                                                                    | N N    |
|                   | 1         1         1         1         1         1         1         1         1         1         1         1         1         1         1         1         1         1         1         1         1         1         1         1         1         1         1         1         1         1         1         1         1         1         1         1         1         1         1         1         1         1         1         1         1         1         1         1         1         1         1         1         1         1         1         1         1         1         1         1         1         1         1         1         1         1         1         1         1         1         1         1         1         1         1         1         1         1         1         1         1         1         1         1         1         1         1         1         1         1         1         1         1         1         1         1         1         1         1         1         1         1         1         1         1         1         1 |        |
|                   | <ul> <li>● 検索条件を指定「契約種別」「契約状況(依頼中・申請可)」に</li> <li>☑チェックし「検索」ボタンを押す</li> </ul>                                                                                                    |        |

<委託契約一覧>の検索画面が表示される ので「検索条件」の契約種別は「個別」、 契約情報は「依頼中」にVチェックして「検 索」ボタンをクリックしてください。

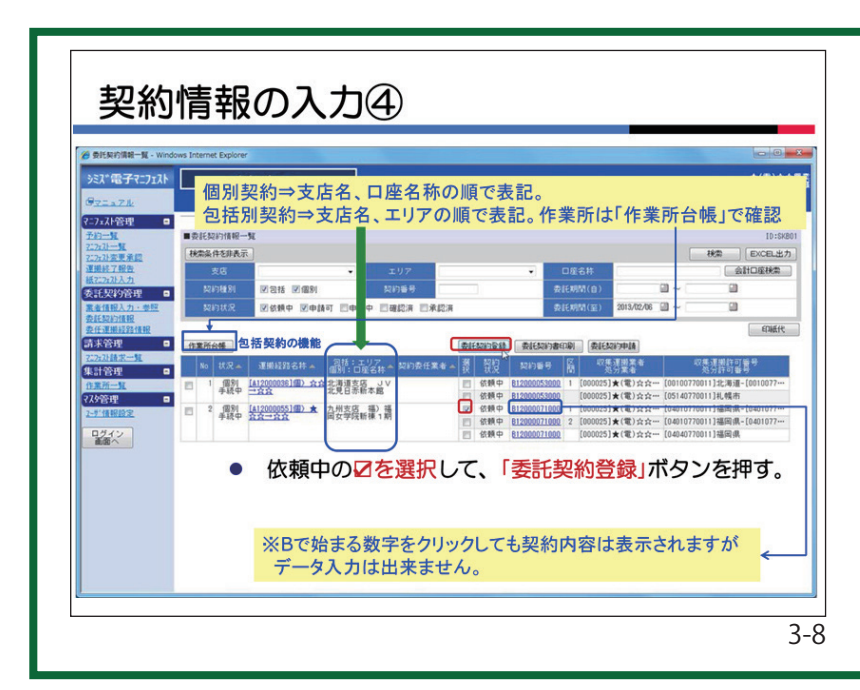

清水建設から貴社に対して新規に契約を 依頼した一覧が表示されています。 契約単位は「運搬経路」です。くくりと してNO表示しています。 NO1は一つの運搬経路に対して、収集 運搬と処分の契約が1つずつです。

NO2は1つの運搬経路に対して、収集運 搬は2つ、契約と処分契約は1つです。これ は積替保管を経由するケースです。当シス テムでは積替保管は最大4施設まで契約可能 です。区間の項目の数字は運搬区間の順を 示しています。

ロ座名称は清水建設のどの支店のとの工 事からの依頼かを示しています。

依頼中の隣の□にVチェックして、「委託 契約登録」ボタンをクリックしてくださ い。なお、Bで始まる数字をクリックしても 契約内容は表示されますが入力は出来ません。

| 契約                                             | 情報の入力⑤ 収集運搬                                                                                                    |              |
|------------------------------------------------|----------------------------------------------------------------------------------------------------|--------------|
| <ul> <li>              委託契約情報入力・参照</li></ul>   | 8 - Windows Internet Explorer<br>メインメニュー                                                                                                    | 東明展<br>収運・処分 |
| マニフェル管理<br><u>予約一覧</u><br>22733一覧<br>22733学覧余線 | ■ \$4(\$0)%(%,\), • \$4                                                                                                    | <br>保存   月   |
| 運動終了報告<br>紙727533人力                            |                                                                                                    |              |
| 委託契約管理 💷                                       |                                                                                                    |              |
| 委托和政治                                          |                                                                                                    |              |
| 請求管理 🔳                                         |                                                                                                    |              |
| <u>7:3:3)請求→取</u><br>集計管理 ■                    | 호난전제 2013/06/01 ~ 2014/03/31                                                                                                    |              |
| 作業所一覧<br>2749年2月                               | 廃棄物の種類・穀量・契約単価及び処分会社(用)の許可内容                                                                                                    |              |
| 2-5"情報設定                                       | 施設の名称 引 生社                                                                                                    |              |
| ログイン                                           | 転換の所在地                                                                                                    |              |
|                                                | 度         原業的の優却         運動業年後(a)         空空港<br>年後(b)         子定約量(c)         金額         死分会社の非可可容           度         株         日         日 | 処理能力         |
|                                                | リワイクル2005万時ボード(管理法) 333 円/ビー 3.0t     ラス・陶器画類     ラス・陶器画類     「留知:北 温秋 正秋                                                                                                    | 120/B t      |
|                                                | 승왕 999 편                                                                                                    |              |
|                                                | 河での東土名目                                                                                                    |              |
|                                                |                                                                                                    |              |

# 5. 委託契約情報の入力

委託契約情報の入力画面です。

貴社が運搬業者の場合は、処分に関する 部分は非表示または半透明表示です。又、 貴社が処分業者の場合は、運搬に関する部 分は非表示または半透明表示です。

事前に打合せた内容と違いがないか確認 してください。

種類と数量については、清水建設で入力 しています。変更はできません。事前打合 せは十分に行ってください。

運搬契約の場合は、単価と単位を変更す ることができます。

単位を「台」に変更した場合は、台あたりの単価と台数を入力してください。

| 契約情報の入力⑥ 処分                                                                  |                                                                                                    |                                                                   |         |         |                          |         | 処分契約は単価と単位を変更することが<br>出来ます。                                                                                      |
|------------------------------------------------------------------------------|----------------------------------------------------------------------------------------------------|-------------------------------------------------------------------|---------|---------|--------------------------|---------|----------------------------------------------------------------------------------------------------|
| HEARING REA.77 + 69 - Windows<br>37 49 7 - 7 - 7 - 7 - 7 - 7 - 7 - 7 - 7 - 7 | メイシメニュー         ・「シンク会会会」           メイシメニュー         ・「シンク会会会」           ・意見た知り付用人力・参照         10:5900           ・意見た知り付用人力・参照         10:5900           ・意見た知り付用人力・参照         10:5900           ・意見た知り付用人力・参照         10:5900           ・意見た知り付用人力・参照         10:5900           ・意見た知り付用人力・参照         10:5900           ・意見         ・ |                                                                   |         |         |                          |         | 単位はm3とtとLを選択できます。<br>性状と処分方法について、該当するもの<br>チェックをつけて下さい。<br>処理能力を入力して下さい。最終処分<br>の残存容量は、最下段の「自由記入項目<br>に入力してください。 |
|                                                                              | 第の種類・設量・契約単価及び総分<br>施設の名称 ★ 含含処理を<br>施設の所在地 福岡県福岡市城<br>商業物の種類                                                                                                    | 会社(内)の許可内容<br>ンター<br>南区女会3丁目45-6<br>運動費単価(a) 奈分費<br>単価(b)<br>45.0 | 予定数量(c) | 218     | 私分会社の許可内容<br>私分方法        | 必須能力    |                                                                                                    |
|                                                                              | コンクリートがら(大型がら)                                                                                                    | 3.000円/m3 -<br>回告社 口没状 口児状                                        | 25-0m3  | 75.000F | 9 Carp Carr Con Cr. Cark | /B.t. + |                                                                                                    |
|                                                                              | 残土ガラ・袋入りガラ                                                                                                    | 3,000円/ k3 ▼<br>□回形状 □液状 □泥状                                      | 15.0m3  | 45,000P |                          | /B[t]   |                                                                                                    |
|                                                                              | ガラくず                                                                                                    | 3,000円/ N3 ▼<br>□回形状 □液状 □泥状                                      | 8-083   | 24,000F | 9 〇秋谷 〇週別 〇切析 〇炔和 〇駅水    | /B      |                                                                                                    |

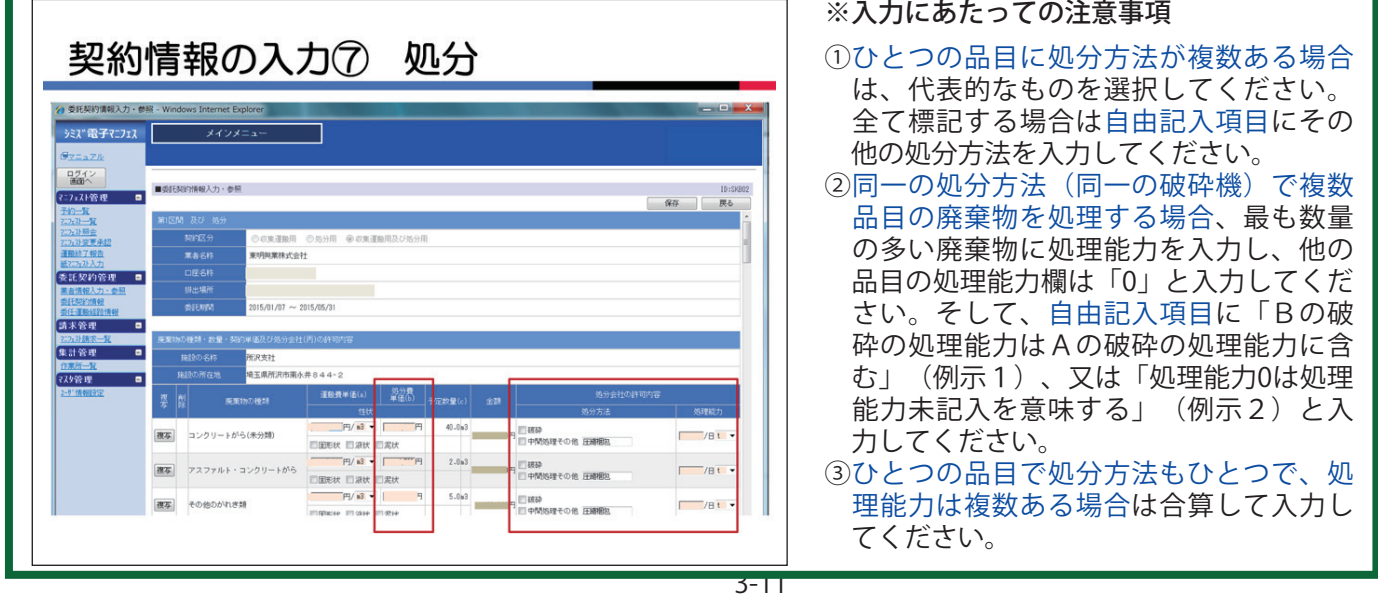

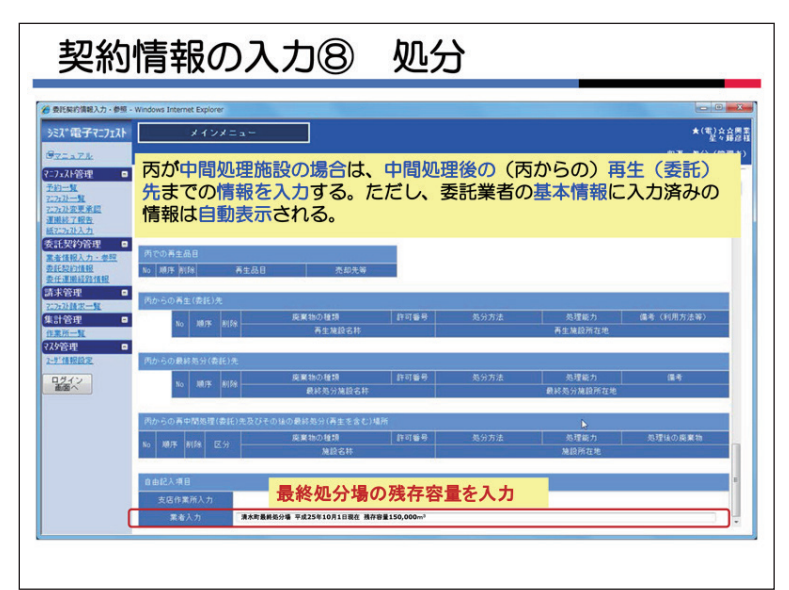

# 6. 丙からの再生(委託)先の入力

容量はここに記入してください。)

貴社が、中間処理施設の場合は中間処理 後の(丙からの)再生(委託)先までの情 報を入力してください(貴社が運搬業者の場 合、入力はできません)。 ただし、業者基本情報に入力済みの情報は 自動表示されます。毎回入力するのは手間 がかかるので「業者基本情報」での登録を 推奨します。又、契約書本書に「別紙によ る」と記載して『別紙』を添付していただ いても結構です。 最下段の「自由記入項目」欄は再委託先に 限った事項ではなく、自由に情報を入力し てください(貴社が最終処分場の場合、残存

が

3-12

| ※ BERE/RB3入か-BE - Wedows Interne Explore<br>実計電子(2)2) メインメニュー<br>ダニュニル<br>(2)2)(特徴 ロ |                                                                                                    |
|--------------------------------------------------------------------------------------|----------------------------------------------------------------------------------------------------|
| 7-7222管理 0                                                                           | <ul> <li>2 第三百<br/>単三</li> <li>単三</li> <li>=</li> <li>=</li> <li>=</li> <li>=</li> <li>=</li> <li>=</li> <li>=</li> <li>=</li> <li>=</li> <li>=</li> <li>=</li> <li>=</li> <li>=</li> <li>=</li> <li>=</li> <li>=</li> <li>=</li> <li>=</li> <li>=</li> <li>=</li> <li>=</li> <li>=</li> <li>=</li> <li>=</li> <li>=</li></ul> |
|                                                                                      | 10:50002<br>東西<br>神す。<br>れる)                                                                                                    |
|                                                                                      |                                                                                                    |
| 満日時日     ●許     ●答       中美和印方日     ●許     ●答       東京の指導・数量<取り得く成功や設式(用)の作用内容       | -                                                                                                    |
| 27日日日日日日日日日日日日日日日日日日日日日日日日日日日日日日日日日日日日                                               | 免理能力                                                                                                    |

### 7. 契約情報の保存

当システムは、60分間何もしないと、節 電対策のため自動ログアウトします。

その場合、それまで入力した内容も消去 されてしまいます。作業を途中で中断する、 席を立つ場合は「保存」ボタンをクリック してください。

|                              | Windows Islamat Frankris    | -                                       | The second second second second second second second second second second second second second second second s |           |
|------------------------------|-----------------------------|-----------------------------------------|----------------------------------------------------------------------------------------------------|-----------|
| RICKISH RAJ - PH             | - Windows Internet Explorer |                                         |                                                                                                    | A/#\\     |
| ミストロコーイニンエスト                 | *12*                        | = a                                     |                                                                                                    | 1. 医分辨器   |
| 7=a7k                        |                             |                                         |                                                                                                    | 収遣・処分(官理者 |
| フェスト管理  ■                    | ■费託契約情報入力·考                 | 87                                      |                                                                                                    | 10:SKR02  |
| 7:75-11                      | -                           |                                         |                                                                                                    | 申請 保存 異る  |
| <b>谢终了報告</b>                 | 第1区間                        |                                         |                                                                                                    | 479 (c)   |
| 计复始管理 🗖                      | 質的区分                        | ●收集運搬用 ◎処分り                             | 「甲請」ホタンを押すと、                                                                                                   | 契約を依頼し    |
| 者情報入力・参照                     | 果者名称                        | ★(電)☆☆奥業                                | た作業所の支店安全環境部                                                                                                   | Bに対して契約   |
| 記题約備報<br>任運搬経路值報             | 口座名林                        | 0.0000000000000000000000000000000000000 | におの中語が行われる                                                                                                    |           |
| 末管理 💷                        | 即出場所                        | 福岡県福岡市中央区●●                             | 目報の中間パリリルる。                                                                                                    |           |
| 7 <u>27月前宋一覧</u><br>21-02-1世 | (\$16 KIN)                  | 2012/10/01 ~ 2013/03/3                  | 91                                                                                                    |           |
| <b>米</b> 所一覧                 | 110.00                      |                                         |                                                                                                    |           |
| 夕管理 🗖                        | IIMG****                    | ★(素)公会用来                                |                                                                                                    |           |
| Z INWERE                     | 許可品目                        | ALC/ARRS                                |                                                                                                    |           |
| 1212<br>画面へ                  | がれき                         |                                         |                                                                                                    |           |
|                              | です (木、紙、ゴム、金                | (風)                                     |                                                                                                    |           |
|                              | 運搬区間                        | 排出場所 → 処分施設                             |                                                                                                    |           |
|                              | 混合許否                        | <ul> <li>許 ©否</li> </ul>                |                                                                                                    |           |
|                              | 手選別許否                       | ◎許 ●否                                   |                                                                                                    |           |
|                              | 廃棄物の種類・数量・数                 | 昭約単価及び処分会社(丙)の                          | 許可內容                                                                                                    |           |
|                              | 施設の名称                       | ★ ☆☆処理センター                              |                                                                                                    |           |
|                              | \$10m7671#                  | 福田県福田市は東区ウウト                            | 1 H 4 5 - 6                                                                                                    |           |
|                              |                             |                                         |                                                                                                    |           |

# 8. 契約情報の申請

契約に必要な情報が全て入力されると、 右上に「申請」ボタンが表示されますので クリックしてください。

貴社に契約を依頼した作業所を管轄する 支店の安全環境部に対して申請がされま す。

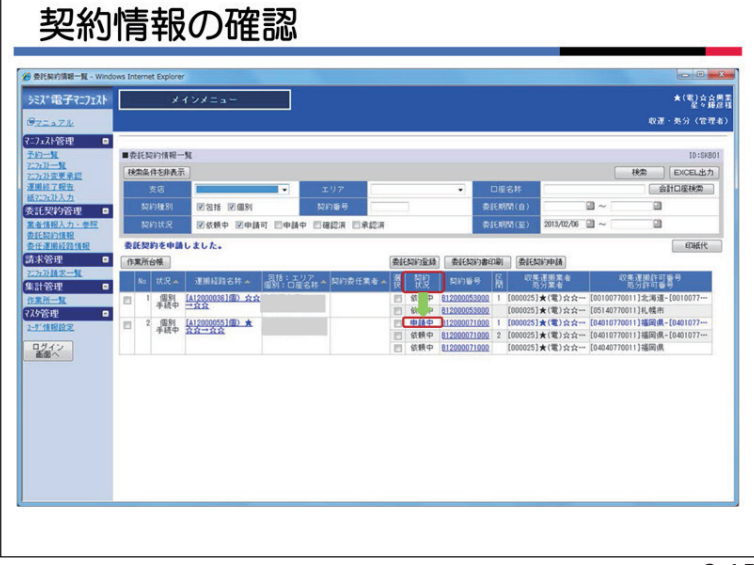

貴社が契約情報を申請したので、「契約 情報」が依頼中から申請中に変わりました。

なお、「作業所台帳」は個別契約では使 用しません。クリックしても何も表示され ません。

| 2010 かたっぷ MoAkes 電子/-5-24+2<br>豊点人: Kart2す/-5-Goymal/BhilezogD Goymal/BhilezogD<br>別: Ukards-WhitezogD<br>C C :<br>本子: のからいできまたのである | ○ ○<br>送価日時: 2013/02/06(余) 13:38<br>現法<br>現法<br>(名):<br>(名):<br>(名):<br>(名):<br>(名):<br>(名):<br>(名):<br>(名): | Ayto-5 Model #FF-5 2495     Tarty-Konsenal@bineco.jp     Uandersthineco.jp     @erspridabactore                                                                                                    | で<br>送信日時: 2013/02/06(水)13:: |
|----------------------------------------------------------------------------------------------------|----------------------------------------------------------------------------------------------------|----------------------------------------------------------------------------------------------------|------------------------------|
|                                                                                                    |                                                                                                    | OSENDIARAEDA     OSENDIARAEDA     OSENDIARAEDAE     OSENDIARAEDAE      OSENDIARAEDAE |                              |

#### 9. 清水建設への承認依頼メール

貴社が申請を行うと、当システムは清水 建設支店安全環境部と作業所担当者に対し て契約の承認依頼メールを発信します。

承認・否認は支店安全環境部が行います。

作業所ではメール受信後、システムで内 容を確認し問題がなければ何もしません。 内容に問題がある場合は支店安全環境部に 連絡します。

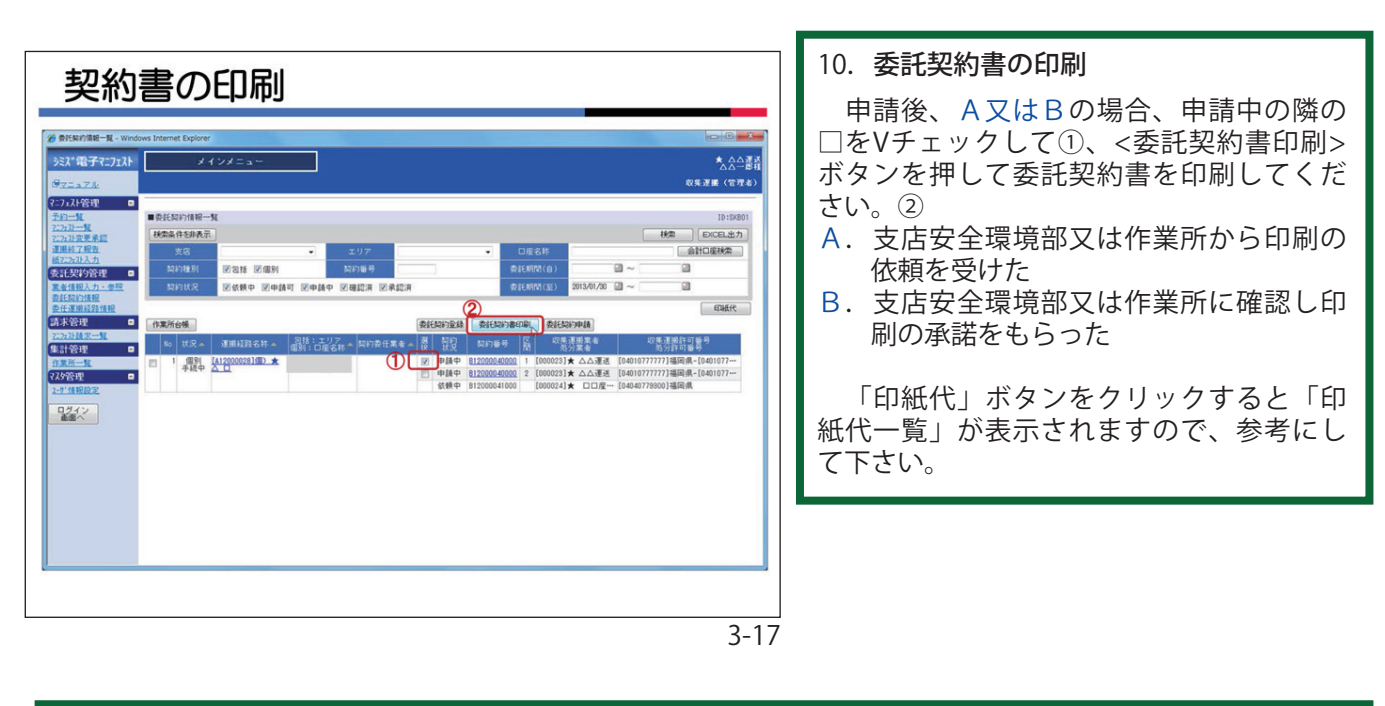

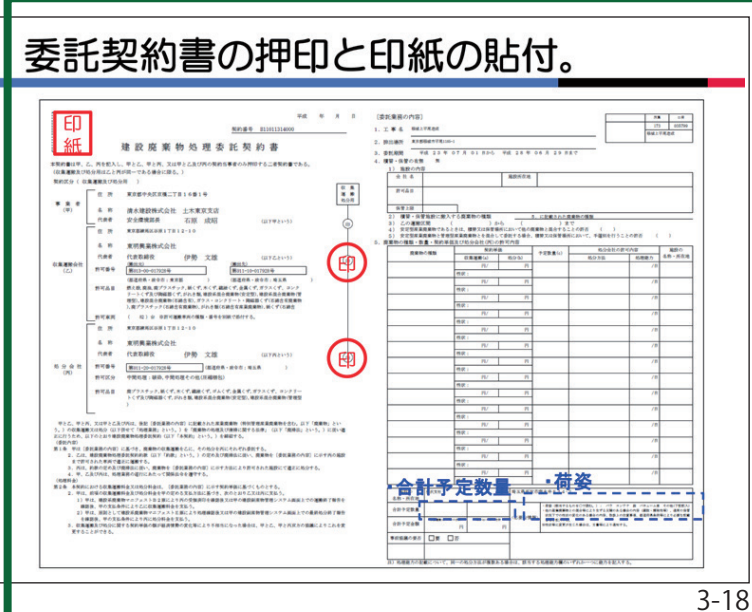

個別契約書は原則A3で印刷設定されて います。委託品目が多くて1枚で納まらない 場合はA4複数頁での印刷となります。

- ・荷姿は、排出事業者(清水建設)で○をつけます。ただし、作業所等と事前打合せで明確化されていれば、貴社で○をつけられても結構です。
- ・「合計予定数量」の注意事項

# 〔左側〕

運搬費の単位が"台"の予定数量の合計を出力 しています。"台"が無い場合は出力しません。 〔右側〕

処分予定数量の合計を出力しています。 複数 の単位が選択されている場合は出力しません。

内容を確認し、代表社印を押印して下さい。さらに、必要金額の印紙を貼付し、割 印を押して下さい。

各支店のルールにより、作業所若しく は、安全環境部へ提出してください。

| ※ 子どもたちに誇れるしごとを、清水建設 - Window<br>② ③ ● ② http://www.shimz.co.jp/ | s Internet Explorer                                                     | -                                |              |
|------------------------------------------------------------------|-------------------------------------------------------------------------|----------------------------------|--------------|
| ファイル(F) 編集(E) 表示(V) お気に入り(A)                                     | ソール(T)<br>問題の履歴の削除(D)<br>InPrivate ブラウズ(I)<br>技統の問題を診断(C)<br>最終問題を診断(C) | Ctrl+Shift+Del<br>Ctrl+Shift+P = | 0 電子         |
|                                                                  | InPrivate フィルター<br>InPrivate フィルター設定(S)                                 | Ctrl+Shift+F                     | 投資家情報        |
|                                                                  | SmartScreen フィルター機能(T)<br>アドオンの管理(A)                                    |                                  |              |
|                                                                  | 互換表示(V)<br>互換表示設定(B)                                                    |                                  |              |
|                                                                  | このフィードの環読(F)<br>フィード探索(E)<br>Windows Update(U)                          | , <u>-</u>                       | もた           |
| Ø                                                                | 開発者ツール(L)<br>インターネット オプション(0)                                           | F12                              |              |
|                                                                  | 新贈情報                                                                    | · <u>記事一覧</u> · <u>RSS配</u>      | 8(201)3      |
|                                                                  | 2013年6月12日<br><i>■</i> 【木の可能性を                                          | おねらせ<br>深る】「 Vol23 みどりと          | <u>ふれあう:</u> |

3-19

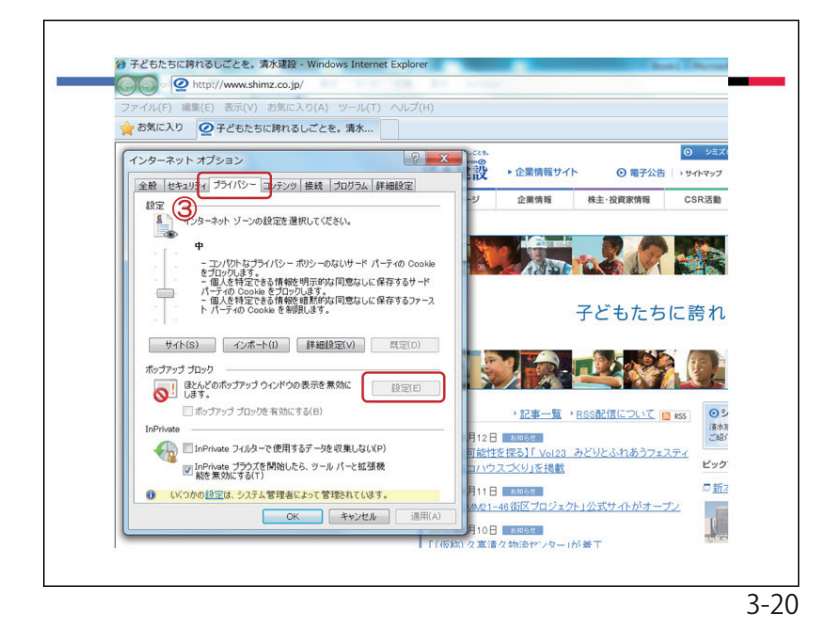

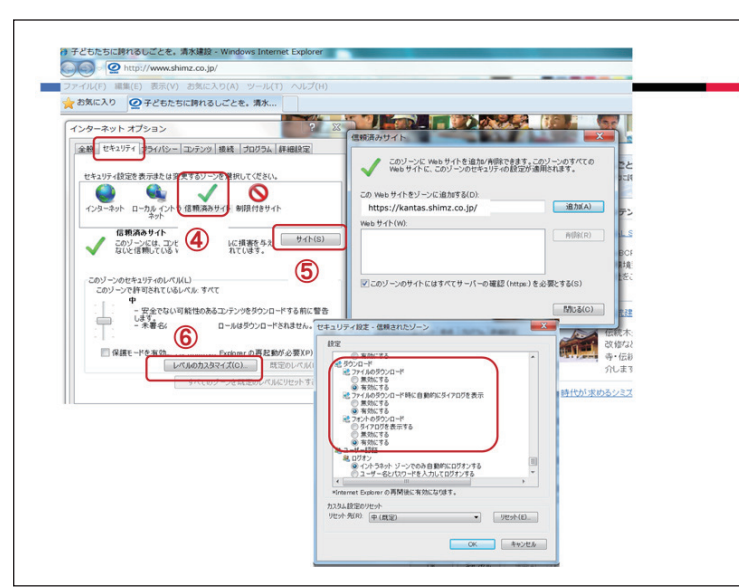

※ポップアップブロックの外し方

- ・委託契約書を印刷しようとするとポップ アップブロック設定により印刷されない 場合があります。
- ・ここではOSがウインドウズ7、IE(インターネットエクスプローラー)が8の場合のポップアップブロックの解除について説明します。
- ・ | Eの「ツール」をクリックします。① 続いて「インターネットオプション」をク リックします。②

- 「プライバシー」をクリックします。
- 「ポップアップブロック」をチェック
   ③「設定」ボタンをクリック
   「許可するWebサイトのアドレス
   (W)」に下記URLを追加します。
   https://kantas.shimz.co.jp/

- ・「セキュリティ」をクリックします。
   ④「信頼済みサイト」を選択
   ⑤「サイト」ボタンをクリック
  - 下記アドレスを追加して[閉じる] https://kantas.shimz.co.jp/
- ⑥「レベルのカスタマイズ」をクリックします。一覧の中の「ダウンロード」の「設定」3 件をすべて「有効」とします。
- ・ | Eを再起動する(全ての | Eのウィン ドウを閉じて、開きなおす)。

| 契約0<br>** SEKAYME-R<br>% · SEKAYME-R<br>% · C · C · C · C · C · C · C · C · C · |     |
|---------------------------------------------------------------------------------|-----|
|                                                                                 |     |
|                                                                                 | 2.2 |

11. 委託契約の承認を確認する

左図は、4つの運搬経路が全て承認され た契約状況を示しています。

検索ボックスの<契約状況>を「承認済」 のみにVチェックし表示します。

検索ボックスの<契約状況>の設定は次の 通りです。

- ・依頼中:清水建設から貴社に対して、契約情報の入力を依頼している状態。
- ・申請可:貴社が必要項目を入力し、清水建設 に対して申請可能な状態。
- ・申請中:貴社が清水建設に対して情報を申請 中。(清水建設側で作業中のため、貴 社はデータ変更できません)。
- ・確認済:通常の個別契約の手続きでは使用し ません。
- ・承認済:清水建設が申請された契約情報を承認し、契約を締結した状態。

| 委託契約情報                              | 入力・参照 - Wind               | lows Internet Explorer                                                  |
|-------------------------------------|----------------------------|-------------------------------------------------------------------------|
| シミズ電子マニフェス                          | メインス                       | <==~                                                                    |
| 92-174                              |                            |                                                                         |
| 7二7ェ2计管理<br><u>手約一度</u><br>757535一章 | ■灵証契約預報入力・参                | 8                                                                       |
| 7-717)安 <b>茨</b> 派<br>運動終了個升        | 3616EM                     |                                                                         |
| <u>●1-7-11入力</u><br>本計型約管理 ■        | 質約部分                       | ◎ 収集運殺同 ◎ 長分用 ◎ 収集運転同及び長分同                                              |
| 業者優報入力・委員                           | 業者を称                       |                                                                         |
| <u>累延至此後期</u><br><u>累任運動投路後期</u>    | 口虚名称                       | 立川國立晋大 5 号館樹裏                                                           |
| 請求管理 ■                              | 检出場冊                       | 東京都立[1]市相町5-6-1                                                         |
| 2:2:11:2:2 - 2:                     | IT SE AN M                 | 2013/07/17 ~ 2014/06/30                                                 |
| 128-R                               | 811NH#                     | (意用) オウンロード NX-6540FN_20130718_092344.pdf                               |
| 729管理 🛛                             | <b>添付文書</b>                | ②圧 ダウンロード 新kanたす契約書計可証 添付資料。                                            |
|                                     | その他添付文書                    | (伊圧                                                                     |
|                                     | 建装饰具                       |                                                                         |
|                                     | 建甘尿甘果合合物                   |                                                                         |
|                                     | ачан                       |                                                                         |
|                                     | 廃プラスチック鉄(石綿<br>ガラスくず・コンクリー | 1音考慮某商業施工限る。)がれる観(石碑吉考慮某度展現に限る。)<br>トくず(がれる観を称く。)及び陶磁器くず(石碑吉考度某度展現に限る。) |
|                                     | 建酸医酮                       | 柳田場長 → 長分離散                                                             |
|                                     | 原台許否                       | 0# @#                                                                   |
|                                     | <u> </u>                   |                                                                         |

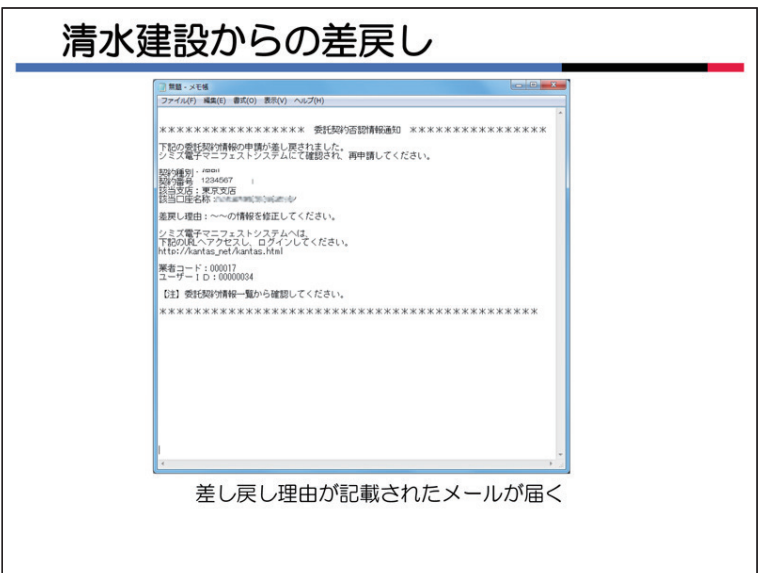

### 12. 委託契約書の印字、保存

<委託契約一覧>の「契約番号」の青字数 字部分をクリックすると左図のような委託 契約情報入力・参照画面が表示されます。

清水建設では、契約書及び関係資料を電 子化し、当システムに保存していますの で、貴社でダウンロードし、契約書の写し として1部を印字して保存してください。 「ダウンロード」ボタンをクリックする

とダウンロードされます。

#### 13. 清水建設からの差戻し

貴社が清水建設に申請した契約情報に対 して、訂正する必要がある場合は、清水建 設から契約番号、差し戻し理由等が記載さ れたメールが届きます。

| 差戻しの確認                                                                                                    |                                    |
|----------------------------------------------------------------------------------------------------|------------------------------------|
| 🔗 委託県対演員一覧 - Windows Internet Explorer                                                                                                    |                                    |
| ジズ <sup>*</sup> 電子マンプスト メインメニュー                                                                                                    | ★ (宅) 会会開業<br>至野最福<br>収速 · 処分(管理名) |
| マンカンド容視         ・         シンカンド         ・         シンカンド         シンカンド         ・         シンカンド         ・         シンカンド         ・         シンカンド         シンカンド         ・         シンカンド         シンカンド         シンド         シンカンド         シンカンド         シンカンド         シンカンド         シンカンド         シンカンド         シンカンド         シンカンド         シンカンド         シンカンド         シンカンド         シンカンド         シンカンド         シンカンド         シンカンカ |                                    |
| <ul> <li>「検索」ボタンを押し内容を表示</li> </ul>                                                                                                    |                                    |

<委託契約情報>から委託契約情報一覧を 表示し、①検索条件に該当する契約番号を 入力し、②「検索」ボタンをクリックして ください。③

| 差戻しの確認と修正作業                                                                                                    |                    |
|----------------------------------------------------------------------------------------------------|--------------------|
|                                                                                                    | - *                |
| 決パ電子に行材 メインメニュー 本(B)会<br>デ <u>テニップル</u><br>の選・あの(C)                                                                                                    | <b>自己</b> 直<br>理名) |
| 【272月27日<br>第二十二章 ● 新聞の内閣第一章 ● 新聞の内閣第一章 ● 新聞の内閣第一章 ● 新聞の内閣第一章 ● 新聞の内閣第一章 ● 新聞の内閣第一章 ● 日本 ● 新聞の内閣第一章 ● 日本 ● 新聞の内閣第一章 ● 日本 ● 日本 ● 日本 ● 日本 ● 日本 ● 日本 ● 日本 ● 日                                                                                                    | 801<br>カ           |
| 11月1日日日<br>また。 エリア ・ ロ底る井 (金村田田田市<br>は2020月入力<br>を計型が発表 の 知り地別 定日田 定価制 知りゅう 234567 会社の知らの 値 ~ 値                                                                                                    |                    |
| <u>ままれに入力・今日</u><br>たたまいただない<br>たたまいたが加盟<br>たたまいたが加盟<br>のの日本<br>のの日本<br>日本<br>日本<br>日本<br>日本<br>日本<br>日本<br>日本<br>日本<br>日本 |                    |
| 高水管理 □ (1元所分析<br> 2かか目になって<br>年前管理 □ bs 状況へ 運動が加る符入 (2時にコンプ) (2時になって) (2時になって) (2時にな                                                                             |                    |
| 0.8.4 - 1         0.1         0.1         0.1         0.1         0.1         0.1         0.1         0.1         0.1         0.1         0.1         0.1         0.1         0.1         0.1         0.1         0.1         0.1         0.1         0.1         0.1         0.1         0.1         0.1         0.1         0.1         0.1         0.1         0.1         0.1         0.1         0.1         0.1         0.1         0.1         0.1         0.1         0.1         0.1         0.1         0.1         0.1         0.1         0.1         0.1         0.1         0.1         0.1         0.1         0.1         0.1         0.1         0.1         0.1         0.1         0.1         0.1         0.1         0.1         0.1         0.1         0.1         0.1         0.1         0.1         0.1         0.1         0.1         0.1         0.1         0.1         0.1         0.1         0.1         0.1         0.1         0.1         0.1         0.1         0.1         0.1         0.1         0.1         0.1         0.1         0.1         0.1         0.1         0.1         0.1         0.1         0.1         0.1         0.1         0.1                                                                                                    |                    |
|                                                                                                    |                    |
| < 契約状況>が「申請中」から「依頼中」になる。                                                                                                    |                    |
| 「中語内谷を修正し舟中語9る。                                                                                                    | -                  |
|                                                                                                    |                    |
|                                                                                                    | _                  |
|                                                                                                    |                    |
|                                                                                                    | 3-2                |

<契約状況>が申請中から依頼中に変更されています。

3-25

依頼中の隣の□にVチェックして、「委託 契約登録」ボタンをクリックしてください。

委託契約情報の入力画面で、入力した情 報を訂正・加筆し、「申請」(再申請)ボタン をクリックし、再申請してください。 以降は通常の作業と同様です。